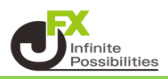

ラインを複数描画して重なっている時に、どのラインを最前面に表示するかを設定できます。

青いラインが一番奥、次に緑、一番前が黄色のラインとなっています。 今回青いラインを一番前に持ってきます。

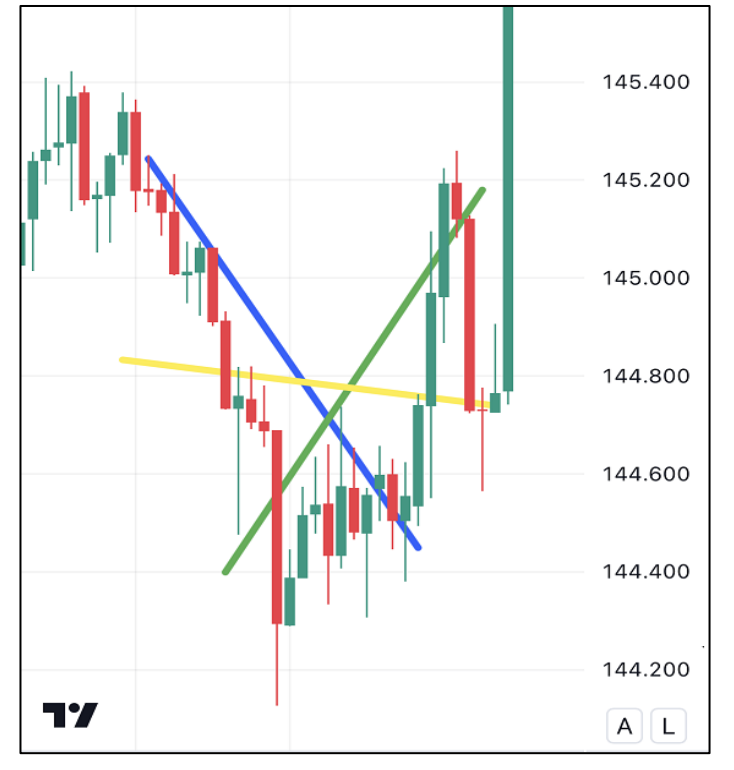

1 編集したいラインをタップすると、メニューが表示されます。

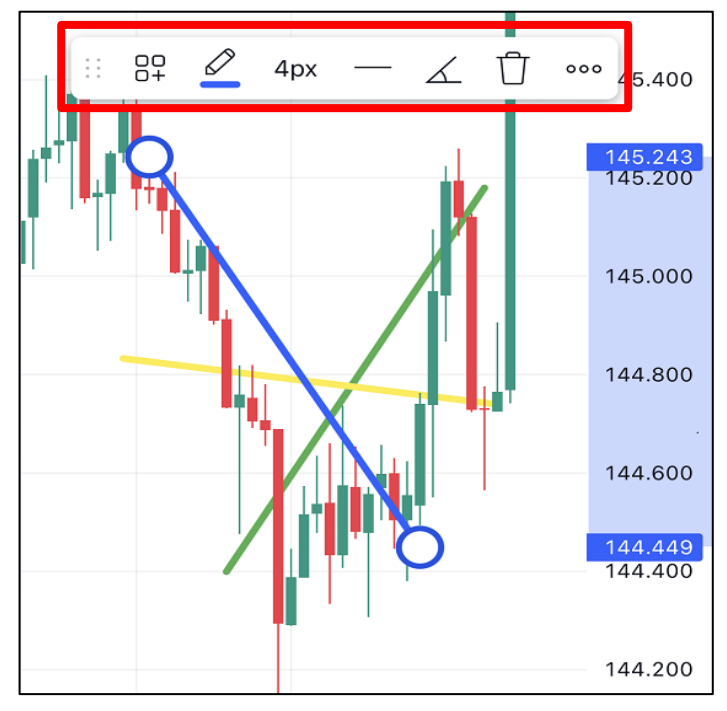

| 2 編集メニューの 👓 をタップすると、メニューが開きま |           | きます。             |   |
|------------------------------|-----------|------------------|---|
|                              | :: {      | BP 🖉 4px — 🖌 🗍 👓 |   |
|                              | Ŷ         | トレンドライン にアラートを追加 |   |
|                              |           | テンプレート           | > |
|                              | $\otimes$ | 表示の順序            | > |
|                              |           | 時間足の可視性          | > |
|                              |           | オブジェクトツリー        |   |
|                              | D         | 複製               |   |
|                              |           | ロック              |   |
|                              |           | 非表示              |   |
|                              | 団         | 削除               |   |
|                              | 0         | 設定               |   |

3【表示の順序】をタップします。

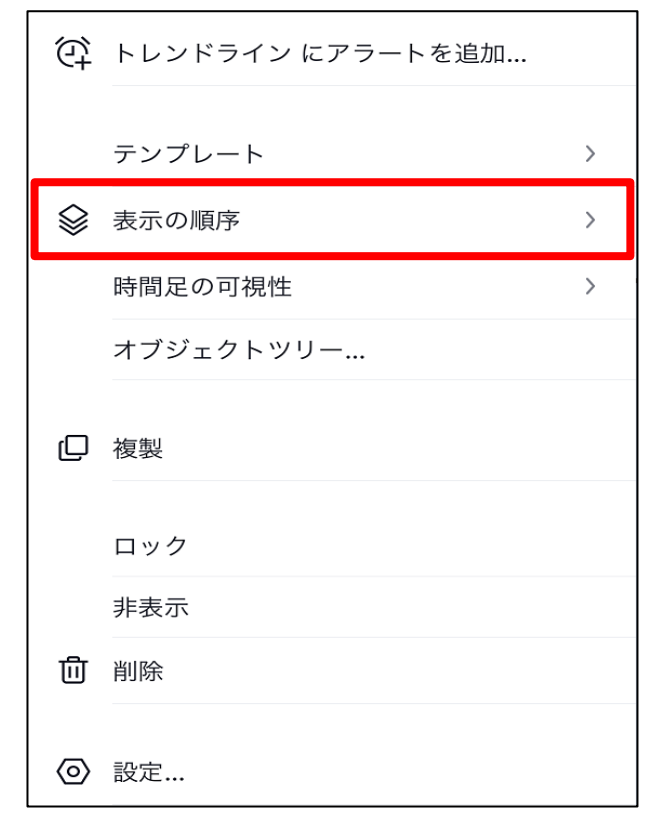

4 表示の順序のメニューが表示されます。 今回は一番前に移動させるため【最前面に移動】をタップします。

| 表示の順序   |
|---------|
| 最前面に移動  |
| 最背面に移動  |
| ーつ前面に移動 |
| ーつ背面に移動 |

5 青いラインが一番前になりました。

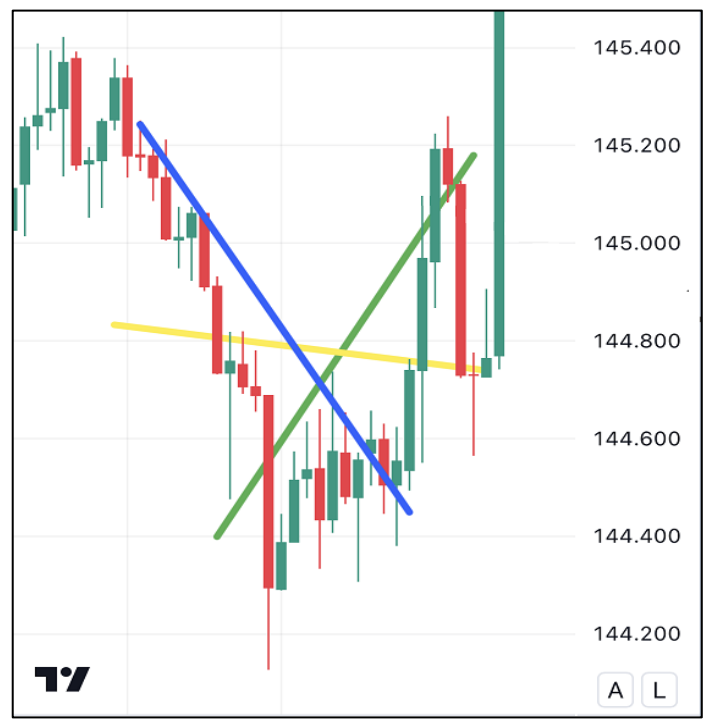